# igeeksbl<sup>\_</sup>G

There are instances where the negativity from social media platforms like Instagram may affect your mental health. Hence, limiting comments becomes crucial. If you are facing a similar problem and looking to turn off comments on Instagram from your iPhone, you've come to the right place. Read on to find out how you can have more control over your Instagram experience.

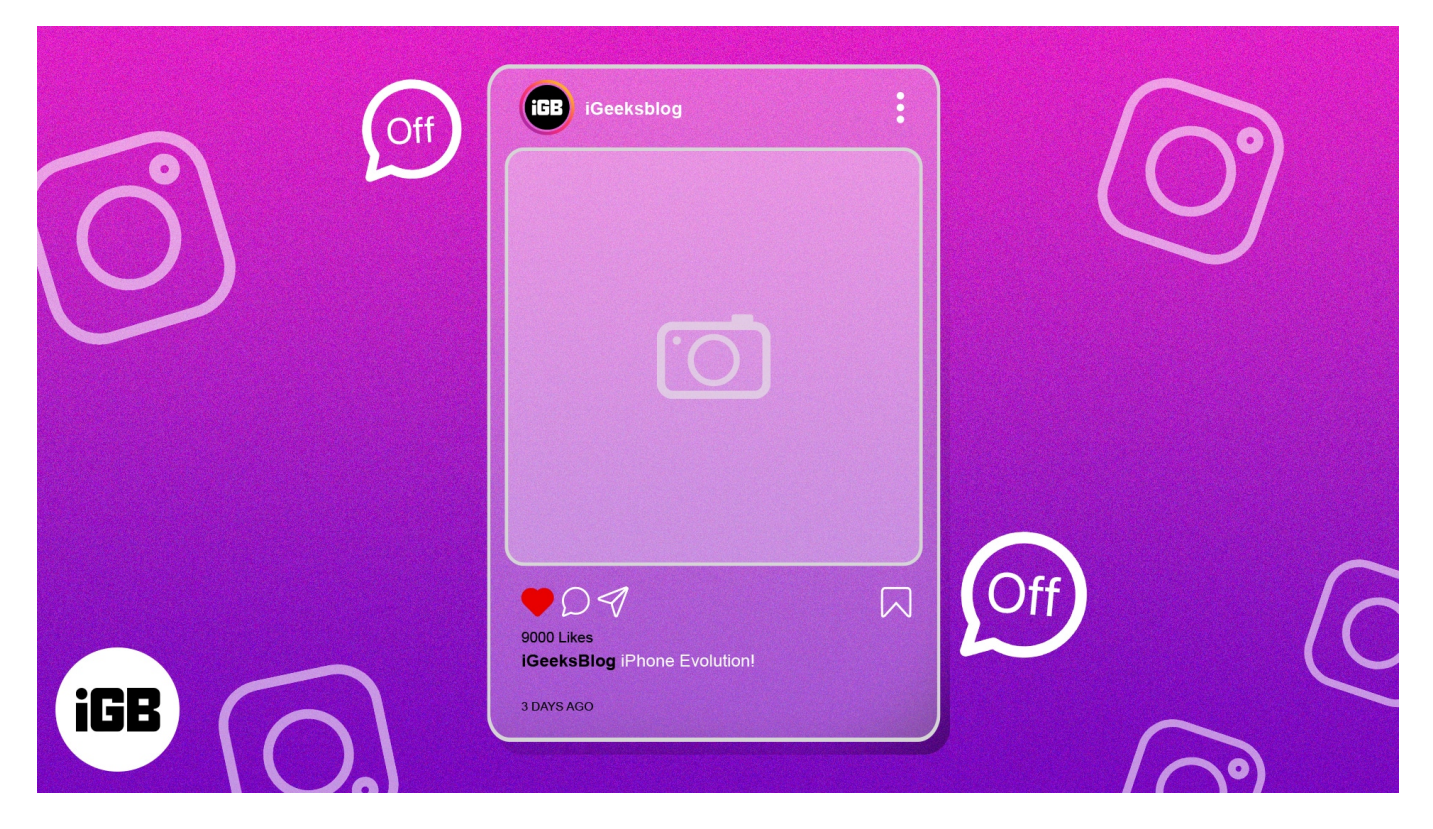

# Why do you need to turn off comments on Instagram?

With so much content being broadcasted on social media, it is important to be mindful of the comments and interactions you are getting. Turning off comments on Instagram provides an effective way to prevent users from leaving unwanted comments and trolling. This is especially important for influencers and business owners who have a decent following on the platform.

By disabling comments, you are protecting yourself from potential online harassment and toxicity, allowing you to focus more on delivering quality content. Additionally, it can reduce the number of spam comments that you receive and help curate a more positive and constructive user experience.

Furthermore, turning off comments also gives you more control and freedom to dictate the conversation and moderate the engagement around a particular post. This allows you to create an environment that is more conducive to a healthy dialogue and focus on the growth of your brand.

# How to turn off comments in Instagram Posts on iPhone

Interestingly, you can disable comments either before or after posting on the feed.

Before posting, if you are certain that the specific post does not require any public interaction and might attract spam or trash comments, you can disable the comments feature for the post before making it live.

#### **Disable Instagram comments before posting on Feed**

- 1. Launch **Instagram** on your iPhone  $\rightarrow$  select **Add Post (+)**.
- 2. Choose an **image** (single or multiple)  $\rightarrow$  tap **Next**.

# igeeksbl<sup>\_</sup>G

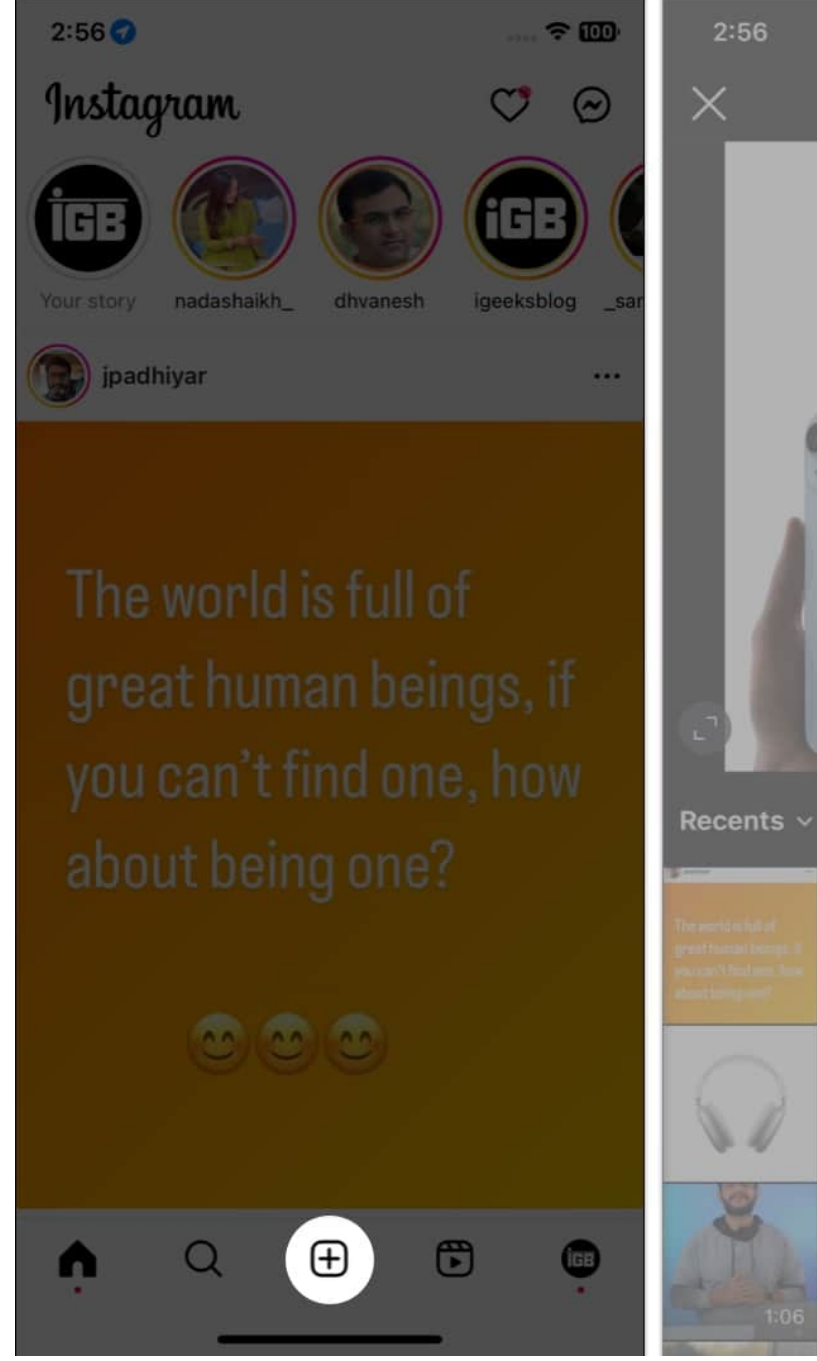

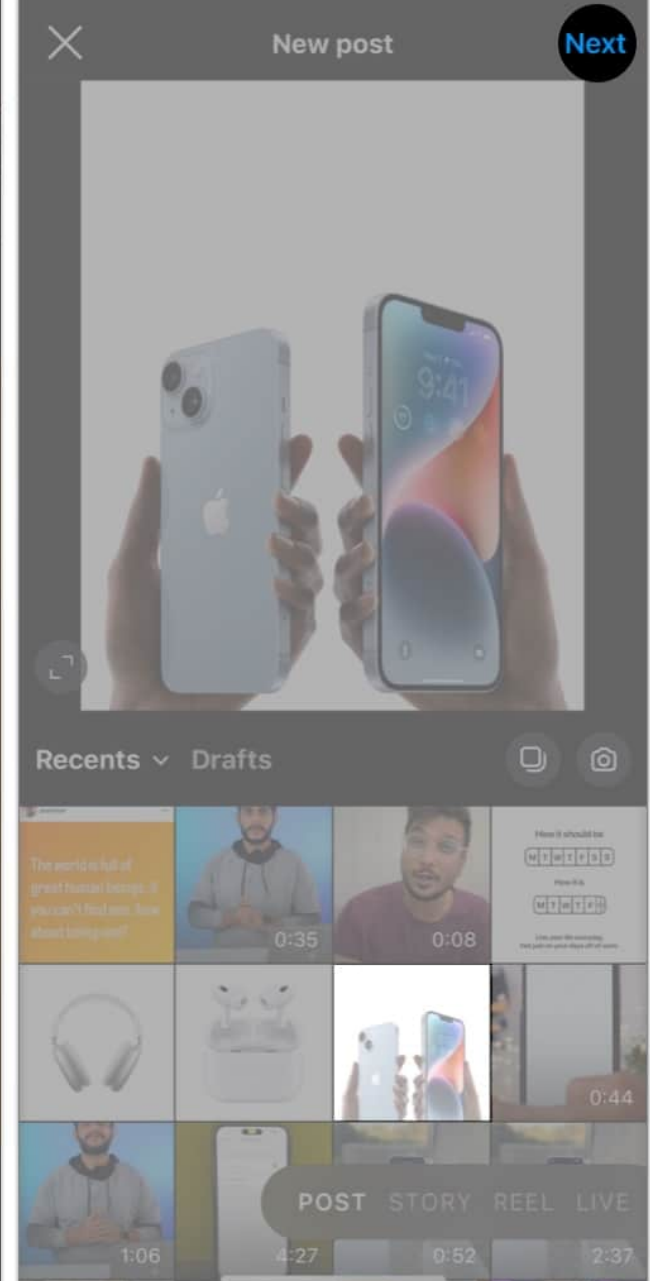

♠ 100

- 3. Select a filter if you wish to  $\rightarrow$  tap **Next**.
- 4. Select Advance Settings at the bottom.
- 5. Toggle on Turn off commenting specified under Comments.

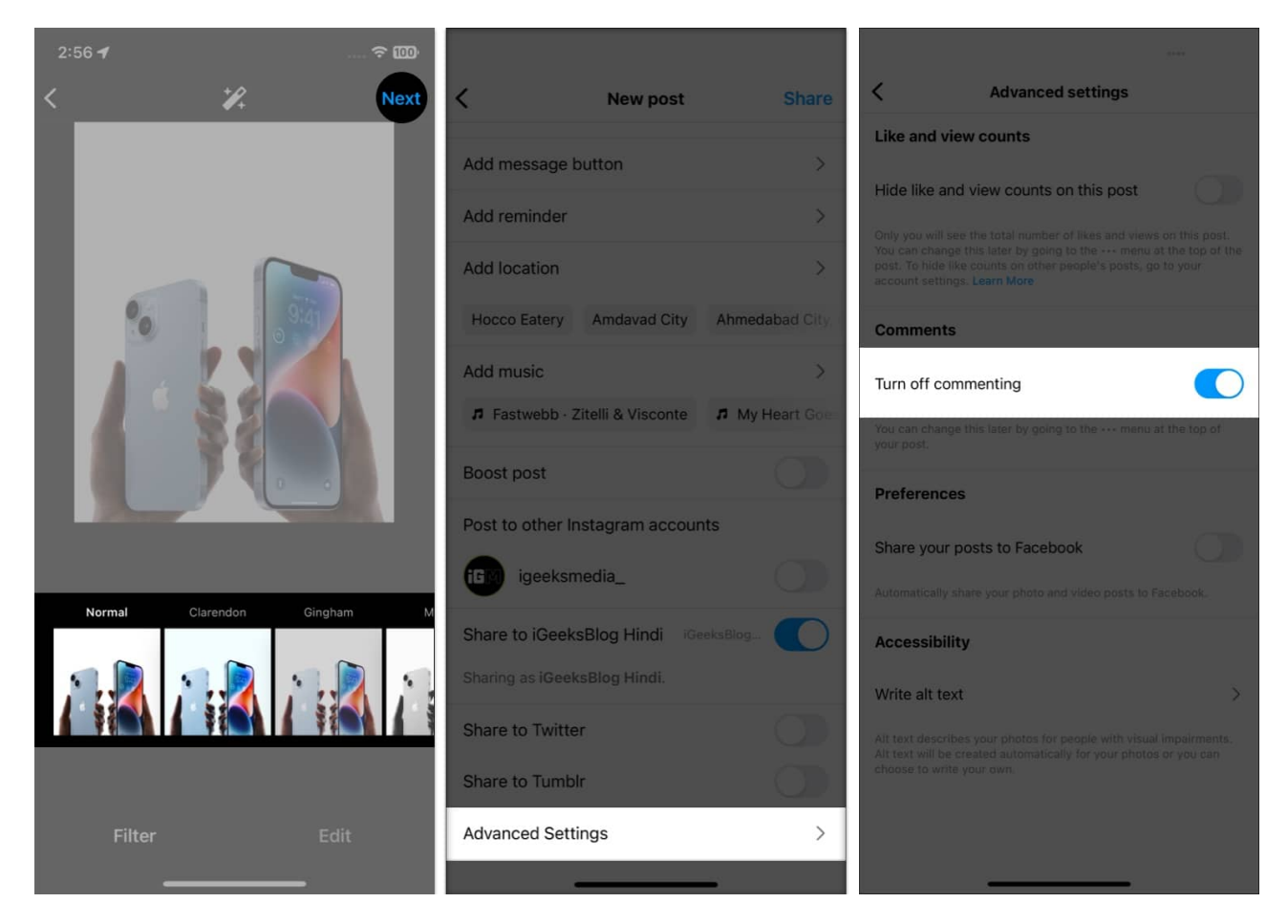

### **Disable Instagram comments after posting on Feed**

- 1. Open **Instagram**  $\rightarrow$  tap your **profile icon**.
- 2. Select the particular post from your feed you wish to alter.
- 3. Tap the **three-dot icon** present on the top-right corner of the post.
- 4. Now select the **Turn off commenting** feature from the interface.

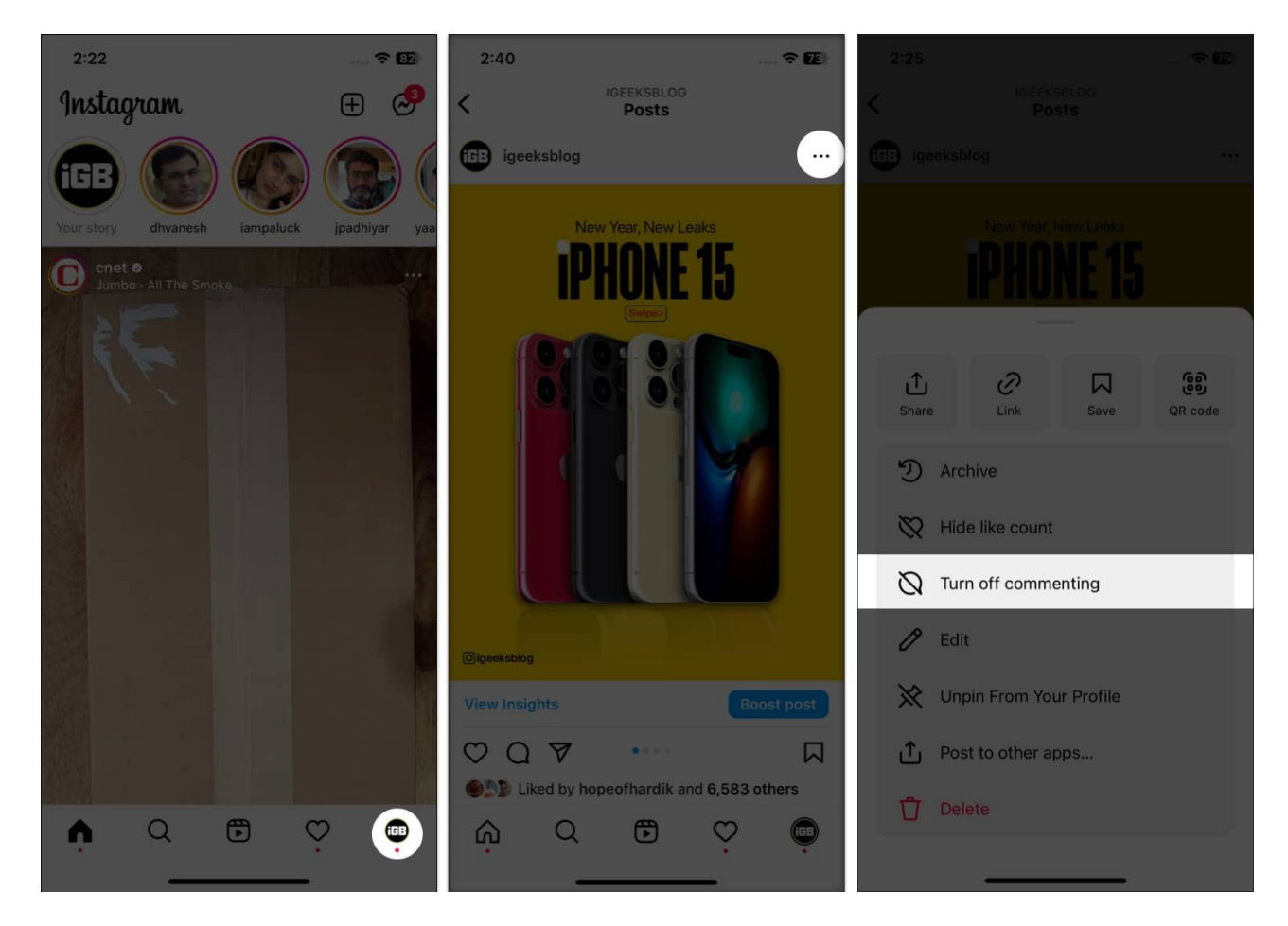

You can turn the comments back on following the same procedure mentioned above if you wish to receive comments again. Also, you'll get all your old comments back.

Similarly, you can refer to our guide if you want to learn <u>how to hide likes and views on your</u> <u>Instagram post</u>.

# How to turn off comments in Instagram Story on iPhone

- 1. Open the **Instagram** app  $\rightarrow$  select the **profile icon**.
- 2. Select the hamburger menu in the top-right corner.
- 3. Now select Messages and story replies.
- 4. Select Story replies.
- 5. Here, select Don't allow story replies.

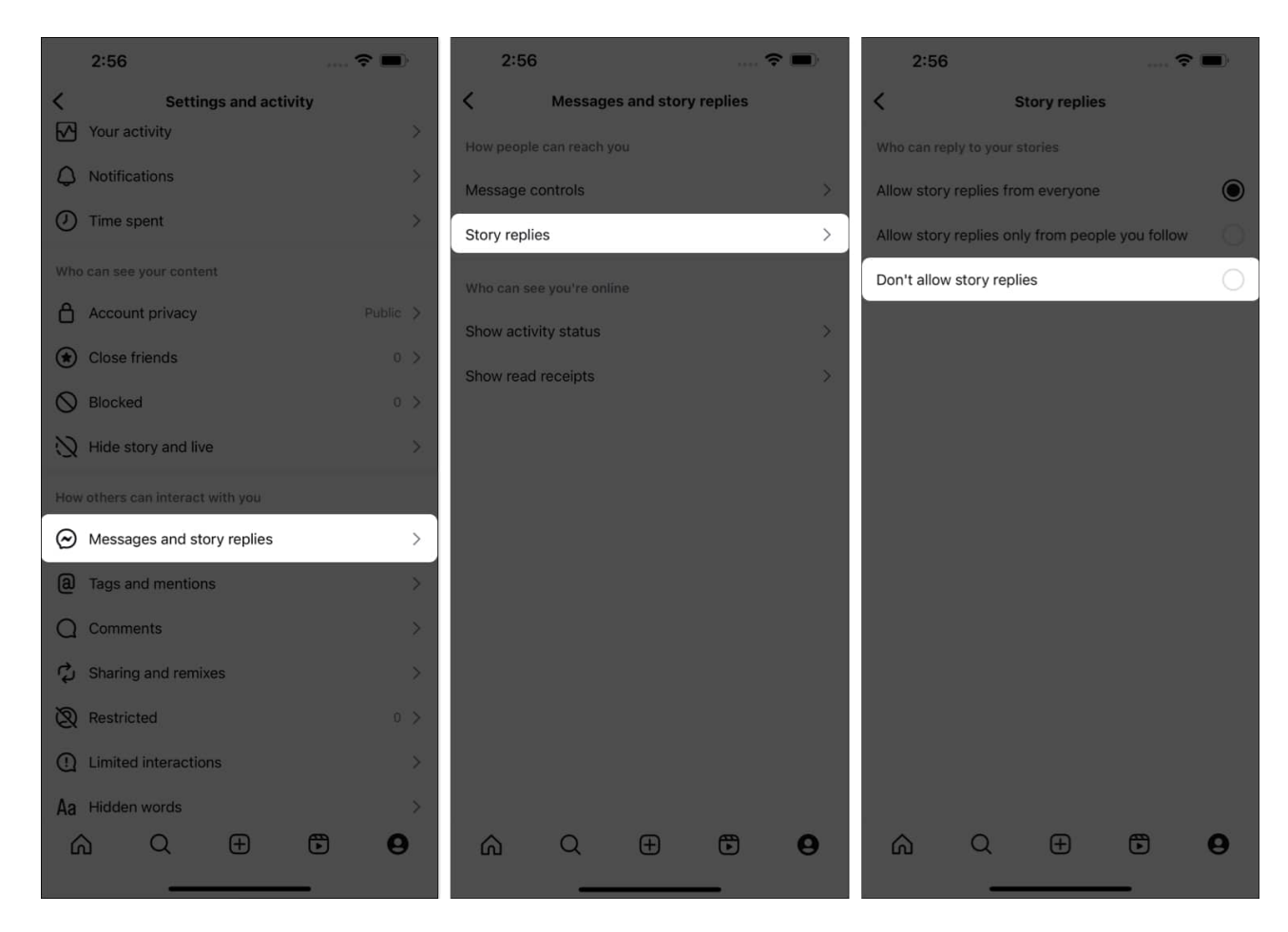

This method will permanently disable the comment section of your Instagram stories. Hence, remember to turn it  $\mathbf{ON}$  when required.

# How to turn off comments in Instagram Reels on iPhone

- 1. Open the **Instagram** app  $\rightarrow$  select the **profile icon**.
- 2. Tap the **Reels** icon.
- 3. Play the reel whose comments you wish to turn off.
- 4. Tap the **three-dot** icon at the bottom right.

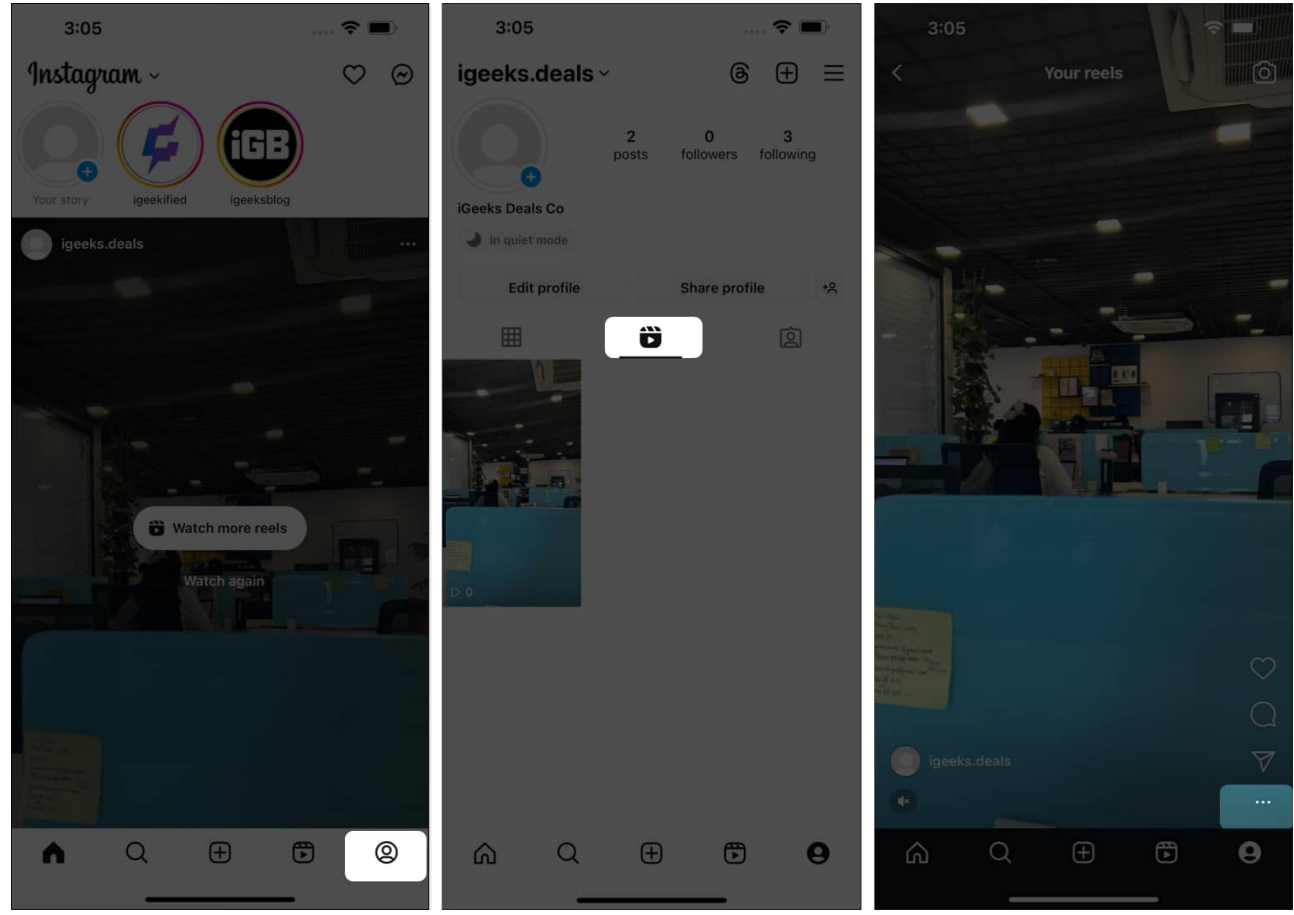

5. Select Manage → Turn off commenting.

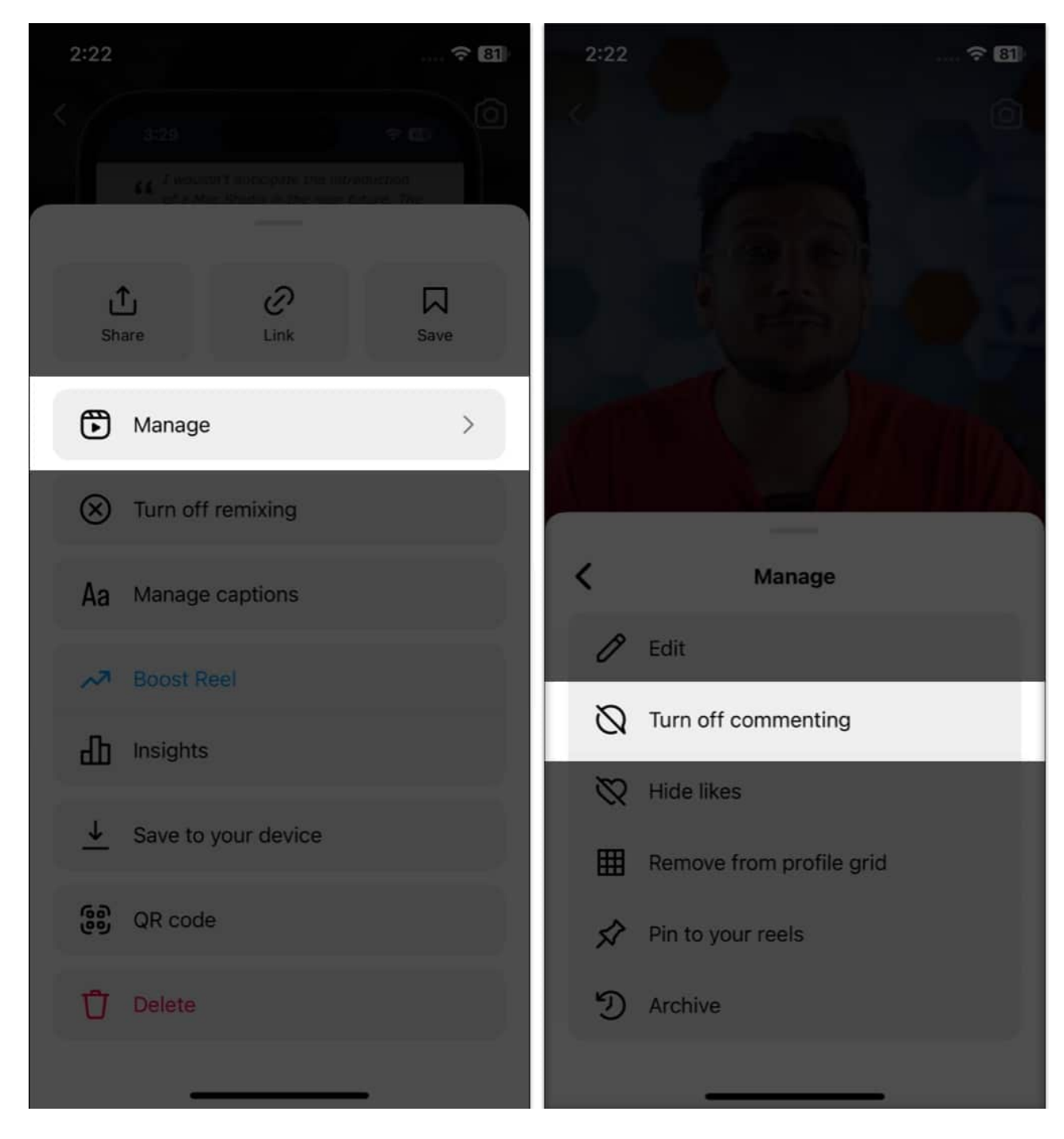

However, somewhere in the near future, if you want to enable the comments for the respective reel, you can repeat the same steps and tap **Turn on commenting**.

# How to turn off comments in Instagram Live on iPhone

1. Open your **Instagram** app  $\rightarrow$  tap **Your story**.

In case you have already posted a story, you'll need to tap **Your story (+)** again.

- 2. Either drag down the interface or tap on  ${\bf Camera}.$
- 3. Now, swipe left on the bottom panel to see and select the **Live** option.

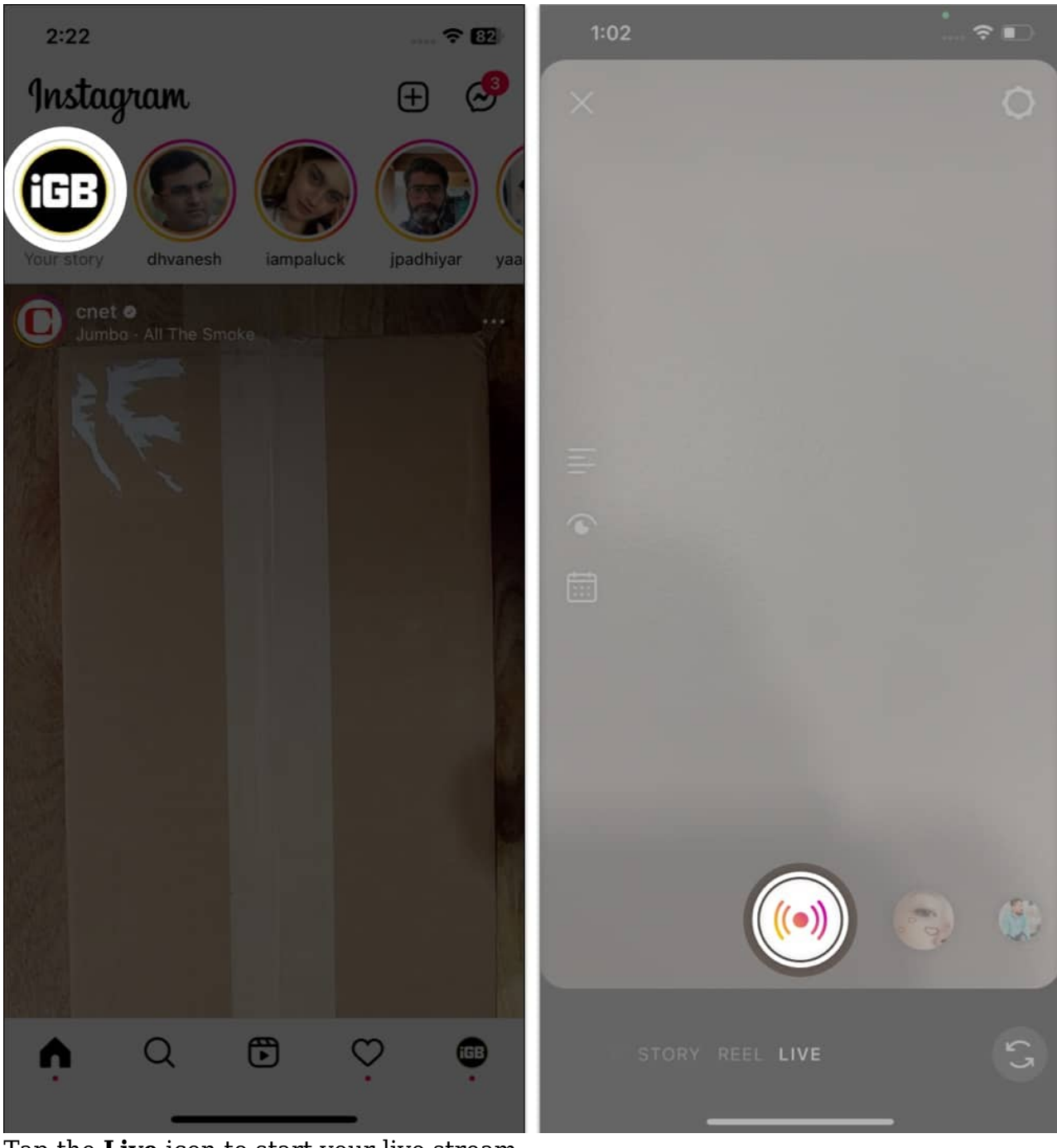

- Tap the Live icon to start your live stream.
  You can even play around with a variety of <u>filters</u> if you want to.
- 5. Select the **three-dot** icon from the comment box.
- 6. Tap Turn off commenting.

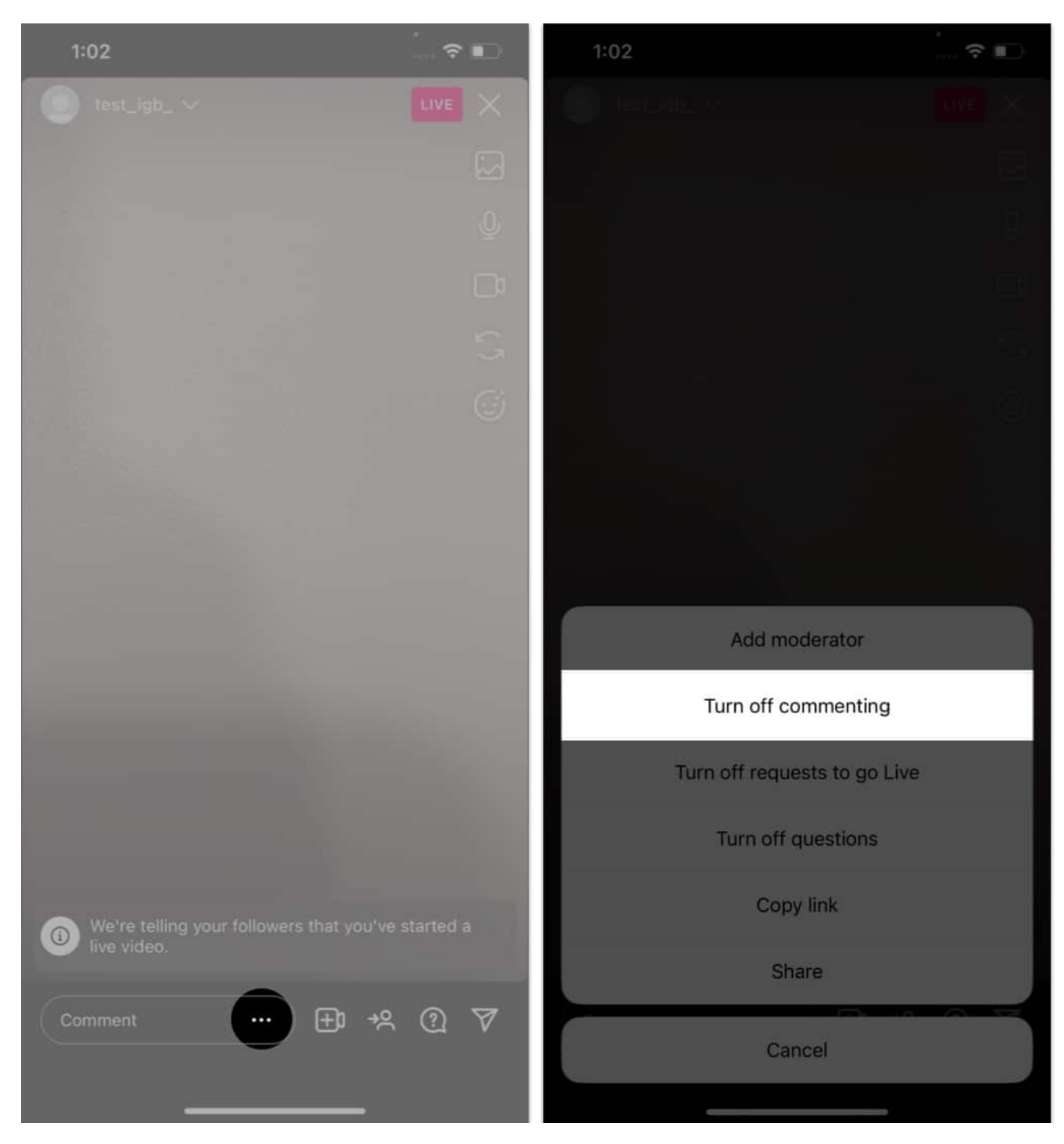

How to turn off comments on Instagram for all posts at once?

Unfortunately, you can only turn off comments on one post at a time. There is no option to turn off comments for multiple posts in bulk.

#### Can I turn off comments for a specific period of time?

No, Instagram does not currently offer the option to turn off comments for a specific period of time. The only option is to enable/disable comments manually for a single post.

#### Wrapping up

Overall, while there's a <u>lot of interesting stuff you can do on Instagram</u>, it has its drawbacks. It is important to control the type of interaction on the platform for a safer and more positive experience.

Turning off comments can be a great way to protect yourself and your followers from hurtful words, cyberbullying, and spammy content. It's a simple step that can make a big difference. If you face any issues during the said process, do let me know in the comments.

#### **Read more:**

- How to turn on Quiet Mode in Instagram on iPhone or Android
- How to remove followers on Instagram
- <u>How to reset Instagram Explore page on iPhone</u>
- How to hide Instagram Stories from someone